# Purchasing: Receiving

Web Services & Internet Native Banner 7x • Finance Module Release Date: May 2006

FERRIS STATE UNIVERSITY

# **Table of Contents**

| Conventions Used in this Manual        | 1 |
|----------------------------------------|---|
|                                        |   |
| Receiving Purchased Goods              | 2 |
| Completing the Receiving Header Block  | 3 |
| Completing the Packing Slip Block      | 4 |
| Completing the Purchase Order Block    | 4 |
| Completing the Commodity Block         | 5 |
| Finishing the Receiver                 | 6 |
| Jsing the Search Button for POs        | 7 |
| Option 1: Purchase Order Validation    | 7 |
| Option 2: Open PO by Vendor            | 8 |
| Helpful Hints                          | 9 |
| Editing a Receiving Document1          | 0 |
| Completing the Receiving Header Block1 | 0 |
| Completing the Purchase Order Block1   | 1 |
| Completing the Commodity Block1        | 2 |
| Completing the Document1               | 2 |
| Other Helpful Forms1                   | 3 |
| Document Change Log1                   | 4 |

# **Conventions Used in this Manual**

The following formatting conventions are used throughout this manual.

| Convention                                                   | Example                                                  |
|--------------------------------------------------------------|----------------------------------------------------------|
| Text entry is printed in monotype (Courier) font.            | Type FPAREQN in the Direct Access field.                 |
| Field names are in bold face.                                | Type 299771111 in the <b>ID</b> field.                   |
| Button names are in bold face.                               | Click the Execute Query button.                          |
| Specific block names (but not "Key Block") are in bold face. | In the Addresses block, click inside the Zip Code field. |
| Form names are in all capital letters.                       | Navigate to the FPAREQN form.                            |
| Keyboard keys are in all capital letters.                    | Press ENTER.                                             |
| Menu navigation is listed as<br>Menu > Menu Option.          | To count the query hits, choose Query > Count<br>Hits.   |

The following are frequently used functions throughout this manual.

| Function              | Keystrokes            |
|-----------------------|-----------------------|
| Next Block            | CTRL + PAGE DOWN      |
| Previous Block        | CTRL + PAGE UP        |
| Save                  | F10                   |
| Execute Query         | F8                    |
| Next Record           | Down Arrow ( )        |
| Previous Record       | Up Arrow ( <b>† )</b> |
| Exit                  | X                     |
| Search                |                       |
| Calendar – date field |                       |

# **Receiving Purchased Goods**

The receiving process enables you to enter receipt information for items ordered through the purchase order process. You can receive goods based on the quantity identified on a regular purchase order or based on the dollar amount on a standing purchase order. You can only perform receiving transactions against approved purchase orders.

|   |               | Tent Enists       |  |
|---|---------------|-------------------|--|
|   |               |                   |  |
|   |               |                   |  |
|   |               | Track Palata      |  |
|   |               | C) TEXT CRISCI    |  |
|   |               |                   |  |
| • | Receive Items | C Adjust Items    |  |
|   |               |                   |  |
|   | •             | • • Receive Items |  |

#### Screen 1: FPARCVD Form

- 1. Access the Receiving Goods (FPARCVD) form one of two ways:
  - a. Use the menus: Financial > Purchasing & Procurement > Receiving Processing > Receiving Goods
  - **b.** Type FPARCVD in the **Direct Access** field at the top of the Banner main screen and press ENTER.
- 2. In the **Receiver Document Code**: field, type NEXT for new system assigned receiver code and Next Block to go to the **Receiving Header** block.

You may also enter a receiver number to retrieve a previous started receiver or click the **Search** button to have the system select and incomplete document.

The **Date Received** and the **Received By** fields will auto populate. The Date Received can be over-written to reflect the actual date received.

**3.** If additional notes are needed, add text from this block by choosing Options > View Receiving Text (FOATEXT).

### **Completing the Receiving Header Block**

1. In the Receiving Method field, double-click in box to view a list:

| Receiving Head                                                 | lor                        |                 |          | Find %                                                       |                                                                                                    |                                                                                                    |
|----------------------------------------------------------------|----------------------------|-----------------|----------|--------------------------------------------------------------|----------------------------------------------------------------------------------------------------|----------------------------------------------------------------------------------------------------|
| teceiving Method<br>Carrier:<br>Date Received:<br>Received By: | 30-MAY-2006 III<br>GOLDENL |                 | Text Ex  | Code<br>20<br>DHL<br>FEDX<br>FSU<br>MAIL<br>ND<br>OTH<br>REG | Receiving Description<br>Two Day Celliver<br>DHL<br>Federal Express<br>Ferris Picks Up<br>US Nail<br>Next Day Delivery<br>Other<br>Bendler Delivery | Eff Date<br>11-APR-2005<br>11-APR-2005<br>11-APR-2005<br>11-APR-2005<br>11-APR-2005<br>11-APR-2005<br>11-APR-2005<br>11-APR-2005<br>11-APR-2005 |
| >acking Slip<br>'acking Slip:<br>Sill of Lading:               |                            |                 | Test Er  |                                                              | (End) (2*                                                                                                    | Cancel)                                                                                                    |
| Purchase Orde<br>Purchase Order:<br>Buyer:<br>Vendor:          | r<br>                      | # Receive Items | ⊖ Adjust | t Items                                                      | · ·                                                                                                    |                                                                                                    |

Screen 2: Receiving Method List

- 2. Select the receiving method and click <u>OK</u>.
- 3. In the **Carrier** field (an optional field), click the **Search** button to view the Carrier List:

| Receiver Docume  | nt Cod 10001362 - |               |             | Corrier List (FT | VCARR) 000000000     |           | 4886436495 |
|------------------|-------------------|---------------|-------------|------------------|----------------------|-----------|------------|
| acelulaa Head    |                   |               | _           | Find %           |                      |           |            |
| keceiving neau   | er                |               |             | Number           | Vendor Name          |           | 1          |
| teceiving Nethod | DHL T DHL         |               |             | 000013616        | United Parcel Servic |           |            |
| arrier:          |                   |               |             | 000019922        | ABF Freight System   | Inc       |            |
| ate Received:    | 30-MAY-2006       |               | Text 1      | 000024508        | Alvan Freight Inc    | 2         |            |
| acained By-      | GOLDENI           |               | and i was a | 12000267         | Vallow Freight       | *         |            |
| accorded by.     | doepere           |               |             | 12002557         | DHL Express USA In   | ić.       |            |
|                  |                   |               |             | 12002893         | ABF Freight System   | Inc       |            |
| .528 - 2010      |                   |               |             | 12003534         | Alvan Freinht Inc    |           |            |
| acking Slip      |                   |               |             | 1.1              |                      |           |            |
| aching film      |                   |               | TTrank a    |                  | (Eind)               | QK Cancel |            |
| acking sup:      |                   |               | LIGHER      |                  |                      |           |            |
| Purchase Orde    | r                 |               |             |                  |                      |           |            |
| urchase Order:   |                   | Receive Items | OAdje       | st Items         |                      |           |            |
| uyer:            |                   |               |             |                  |                      |           |            |
| endor:           |                   |               |             |                  |                      |           |            |
|                  |                   |               |             |                  |                      |           |            |

Screen 3: Carrier List

4. Select a carrier from the list and click <u>OK</u>.

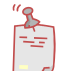

**NOTE**: The **Date Received** and **Received By** fields are pre-filled. These fields can be edited if the data is not correct.

5. Next Block to go to Packing Slip block.

#### **Completing the Packing Slip Block**

1. In the **Packing Slip** field, Enter the number from the vendor packing slip or click on Search button to view list of previously entered packing slips

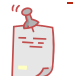

**NOTE**: If the packing slip has been used previously against another purchase order, click the SEARCH icon to select the packing slip number.

- 2. If applicable, type the bill of lading number from the shipping information in the **Bill of Lading** field (optional).
- 3. Next block to go to Purchase Order block.

#### **Completing the Purchase Order Block**

- 1. In the **Purchase Order** field, type the PO number and press ENTER ...OR... Click the **Search** button to view list of purchase orders. Refer to *Using the Search Button for POs* section on page 7.
- 2. Tab to the **Receive Items** radio button and verify that it is selected. **Adjust Items** is used to edit a previously entered receiver (Refer to *Editing a Receiving Document* on page 10 for additional instruction).
- From menu bar, choose Options > Select Purchase Order Items [FPCRCVP].
- 4. On FPCRCVP form, select the item to be received by checking the Add Item box:

| renas | ie Urder:   | P0003792                    |               | Receiv       | re All   | Blanket Order Num    | iber:       |
|-------|-------------|-----------------------------|---------------|--------------|----------|----------------------|-------------|
| ceive | r Document: | V0001362                    | Packing Slip: | P000037      | 92       |                      |             |
| ndor: | 6           | 12000209 Apple Computer Inc |               |              |          |                      |             |
| ltem  | Commodity   |                             | Tex<br>Exis   | it<br>ts U/⊨ | Quantity | Quantity<br>Accepted | Add<br>Item |
| 1     | 20454       | MacBook Pro Laptop          | NONE          | EA           | 1        | 1                    | -           |
| 2     | 20800       | Apple Training Series       | NONE          | EA           | 1        | 1                    |             |
| 3     | 20448       | Mouse                       | NONE          | EA           | 1        | 1                    |             |
| 4     | 20413       | Portable Pover Adapter      | NONE          | EA           | 1        | 1                    |             |
| 5     | 20401       | Applecare Protection Plan   | NONE          | EA.          | 1        | 1                    |             |

Screen 4: FPCRCVP Add Item checkbox (cropped)

- 5. When complete, press F10 to save
- 6. Close the form by choosing, File > Exit.
- 7. Click Yes to confirm the close in the pop-up box.
- 8. Next Block to access **Commodity** block and view items selected against this receiver.

#### **Completing the Commodity Block**

Use the Commodity block to enter commodity information for this receiving document. The header fields displays the information entered in the main window of this form and defaults from the purchase order.

 For each commodity, determine if you received all of the goods. If yes, leave the Final Received? checkbox checked. If not, uncheck this box. This window will display a single commodity at a time; use the scroll bar to the right to scroll to next commodity if you select more than one item in the previous view.

|                                                                                      | 792 Vendor:                                            | Apple Computer Inc                  |                |
|--------------------------------------------------------------------------------------|--------------------------------------------------------|-------------------------------------|----------------|
| Item: 2<br>Commodity Code Des<br>20454 (MacBook Dro Lapt                             | Commodity Record Count: 3<br>cription<br>op Stock Iter | U/M FOD Code                        | Final Received |
| Quantity To Date Current<br>Received: 1 1 1<br>Rejected: 0 Accepted: 1<br>Grdered: 1 | U/H:<br>U/N:<br>Primary Location<br>Sub Location:      | Item Suspense<br>Telerance Suspense |                |
|                                                                                      |                                                        |                                     |                |

#### Screen 5: FPARCVD Form

2. Tab to Quantity - Current box. Type the amount received or amount being rejected as appropriate.

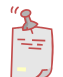

**NOTE**: For a Standing Purchase Order you will not see this field; you will see the Current Amount Received field.

- **3.** Tab to **U/M** field. The unit of measure (U/M) should default from the purchase order. If it does not, double-click in the field to view the options list. Enter the receiving unit of measure in the **U/M** field if it different than the purchase order.
- 4. Do not enter data in the **Primary Location** field. This is for inventory items purchased through the Stores Module, which FSU is currently not using.
- This window displays a single commodity at a time; use the scroll bar to the right to scroll to next commodity. Repeat the steps in this section for each commodity to be received.
- 6. When you are finished, Next Block to the Complete Receiver block.

### **Finishing the Receiver**

1. When you are finished, click the **Complete** button at the bottom of the form. The receiver must be completed before payment can be issued.

| Receiver D             | ocument Co | de: 10001362     | Packing Slip:                     | P00003792      |              |                |         |
|------------------------|------------|------------------|-----------------------------------|----------------|--------------|----------------|---------|
| urchase O              | rder:      | P0003792         | Vendor:                           | Apple Computer | Inc          |                |         |
| tem:                   | i.         | 1 Commod         | ity Record Count: 1               |                |              |                |         |
| ommodity               | Code       | Description      |                                   | U/M            | FOD Code     |                |         |
| 20454                  | MacBo      | ok Pro Laptop    | Stock Ite                         | m EA           | -            | Final Received |         |
| Returned:<br>Accepted: | 0          |                  | Primary Location<br>Sub Location: | n:             | <b></b> •    |                |         |
| iraerea:               | -          |                  |                                   | Item Sus       | pense        |                |         |
| ompletion              | FPARCVD 7. | 0 (TRNG) SSSSSSS |                                   | 10000000000    | 444456666666 |                | 2000000 |
|                        |            |                  |                                   |                |              |                |         |

Screen 6: FPARCVD Form, Finishing the Receiver

After **Complete** is selected the system will return to a blank receiver form to enter next receiver.

# **Using the Search Button for POs**

| 1 Option List 000000000000000000000000000000000000 |
|----------------------------------------------------|
| Purchase Order Validation (FPIPOHD)                |
| Purch/Blanket/Change List (FPIPURR)                |
| Open PO By Vendor (FPIOPOV)                        |
|                                                    |
|                                                    |
|                                                    |
|                                                    |
| ( <u>Cancel</u> )                                  |

From pop-up list select Purchase Order Validation, Purch/Blanket/Change List, or Open PO by Vendor.

Screen 7: Search for POs Option List

#### **Option 1: Purchase Order Validation**

This search option allows you to filter your search by the fields displayed. Variable characters can be used. For example, type >1-MAY-2006 to look for POs created after May 1, 2006, and enter Y in both the **Completed** and **Approved** fields to limit the search to POs created after May 1 that are both completed and approved.

This search option does not allow you to filter the search by organization.

1. Select Purchase Order Validation. The FPIPOHD form will appear:

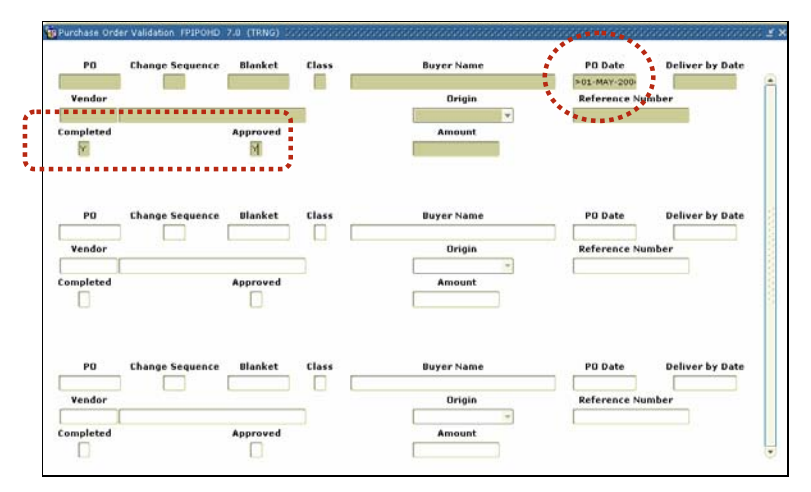

Screen 8: FPIPOHD form using the example search parameters

- 2. Press F8 to populate the table.
- 3. After the table is populated, select the correct PO and press ENTER.

#### **Option 2: Open PO by Vendor**

- 1. Click <u>Open PO by</u> <u>Vendor</u> and the FPIOPOV form will appear (Screen 9).
- 2. Type the Vendor ID or use **Search** button to select vendor from the list.

| Vendor:   | 12007506  | Dell Finandal | Services     |              |     | -27  |     |      |
|-----------|-----------|---------------|--------------|--------------|-----|------|-----|------|
| Status:   | * Open    | Closed        | Cancelled    | C Incomplete | All |      |     |      |
|           | 500       |               |              |              | •   |      |     |      |
| Fiscal Ye | art los • | - <b>-</b>    | Organization | 0            |     |      |     |      |
| Purchase  |           |               |              |              |     |      |     | _    |
| Defer     | Commedity |               |              |              |     | Date | U/M | Owan |

Screen 9: FPIOPOV form (cropped)

- 3. Verify Status radio button is Open.
- 4. Select the correct fiscal year (defaults to the current year).
- 5. Use the **Organization** field to filter the list of POs by organization. Type the organization or double-click in the field to select from a list.
- 6. Next Block to populate the table.

| rendor:                       | 12007506 | * Dell Financial | I Services    |             |      |      |     |          |        |  |
|-------------------------------|----------|------------------|---------------|-------------|------|------|-----|----------|--------|--|
| itatus:                       | • Open   | Closed           | Cancelled     | Oincomplete | CAIL |      |     |          |        |  |
|                               |          |                  |               |             |      |      |     |          |        |  |
| iscal Yea<br>urchase<br>Order | ars 05 = | v                | Organization: | Ţ.          |      | Date | U/M | Quantity | Amount |  |

Screen 10: FPIOPOV form, PO selected (cropped)

 Double-click a PO to select it ...OR... from the menu bar, select Options > Review Commodity Information to view items listed on PO (Screen 11).

| endor: Dell Financial Services       | Transaction Date: 29-MAR- | 2006     |  |
|--------------------------------------|---------------------------|----------|--|
| ommodity List                        | Quantity                  |          |  |
| 1 Computer Hardware and Peripherials | 1                         | 1,954.85 |  |
|                                      |                           |          |  |
|                                      |                           |          |  |
|                                      |                           |          |  |
|                                      |                           |          |  |
| -                                    |                           |          |  |
|                                      |                           |          |  |
|                                      |                           |          |  |
|                                      |                           |          |  |
| _                                    |                           |          |  |
|                                      |                           |          |  |

Screen 11: Review Commodity Items

8. If this is the correct PO, double click to select it.

1

 Once a PO is selected, Banner will automatically autopopulate the Buyer and Vendor fields. **Formatted:** Bullets and Numbering

### **Helpful Hints**

- Once you complete the receiving document, you can make NO further changes to it. If changes are required, enter a new receiver document referencing the same packing slip and purchase order. You can query this information on the Receiving Goods Query Form (FPIRCVD).
- If you wish to maintain this data in your records but do not wish to complete and post the receipt at this time, select In Process. You can access this information again using the identical receiver document code.

# **Editing a Receiving Document**

Once a Receiver is complete, the record is locked/sealed. To edit or correct a Receiver you need to start a new receiving document and connect this new record with the existing record using the packing slip. You can edit information from there.

This is not used for returns.

- 1. Open the FPARCVD form.
- 2. In the Receiver Document Code field, type NEXT.
- 3. Next Block to go to the Receiving Header block.

#### **Completing the Receiving Header Block**

- 1. Select the appropriate receiving method in the Receiving Method field.
- 2. Select the appropriate carrier in the Carrier field and press TAB.
- 3. In the **Date Received** field, override the date if necessary.
- 4. Next Block to the Packing Slip block.
- Click the Search button to select a previously used packing slip number. <u>It must match exactly.</u> This will create the relationship between the two receiving document.
- 6. Next Block to the Purchase Order block.

| Receiving Header            |   |                 |                |  |
|-----------------------------|---|-----------------|----------------|--|
| teceiving Method:           | • |                 |                |  |
| arrier:                     |   |                 | Taxt Exists    |  |
| Received By:                |   |                 | LI TONS ERIAL  |  |
| acking Slip<br>acking Slip: |   | 1               | Text Exists    |  |
| Till of Lading:             |   |                 |                |  |
| Purchase Order              |   |                 |                |  |
| 'urchase Order:             | • | • Receive Items | C Adjust Items |  |
|                             |   |                 |                |  |

Screen 12: FPARCVD form

## **Completing the Purchase Order Block**

- 1. In the **Purchase Order** field, type the appropriate PO number or use the **Search** button to find the PO.
- 2. Click the Adjust Items radio button:

|                                                                        | aer          |                          |  |
|------------------------------------------------------------------------|--------------|--------------------------|--|
| Receiving Metho                                                        | S DHL        |                          |  |
| Carrier:                                                               |              |                          |  |
| Date Received:                                                         | 30-MAY-2006  | Text Exists              |  |
| Packing Slip                                                           |              |                          |  |
| Packing Slip:<br>Bill of Lading:                                       | P0003792     | Text Exists              |  |
| Packing Slip:<br>Bill of Lading:<br>Purchase Order:<br>Purchase Order: | P0003752 (*) | Text Exists              |  |
| Packing Slip:<br>Bill of Lading:<br>Purchase Order:<br>Buyer:          | P0003792     | ive Items * Adjust Items |  |

Screen 13: FPARCVD form, Adjust Items radio button

- 3. From menu bar, choose Options > Select Purchase Order Items [FPCRCVP].
- 4. On FPCRCVP form, select the item to be received by checking the Add Item box.
- 5. When complete, press F10 to save
- 6. Close the form by choosing, File > Exit.
- 7. Click Yes to confirm the close.
- 8. Next Block to access **Commodity** block and view items selected against this receiver.

#### **Completing the Commodity Block**

1. Tab to the Adjustment Quantity Received field, as shown in the screen capture below:

| urchase Ord                                                                | 117       | P0003792    | Vendor:                                         | Apple Computer In           | ¢ //                | la - |  |
|----------------------------------------------------------------------------|-----------|-------------|-------------------------------------------------|-----------------------------|---------------------|------|--|
| tem:                                                                       | 1         | Commodity   | Record Count:                                   | 1                           |                     |      |  |
| ommodity Co                                                                | de        | Description |                                                 | U/M                         | FOB Code            |      |  |
| Juantity 1<br>teceived:<br>tejected:<br>teturned:<br>tecepted:<br>Irdered: | o Date Ad | justment    | U/M:<br>U/M:<br>Primary Locati<br>Sub Location: | EA Y<br>On: Y<br>Item Suspe | Tose                |      |  |
|                                                                            |           |             |                                                 | Tolerance 0                 | uspense<br>tverride |      |  |

Screen 14: FPARCVD form, Adjustment Quantity Received

- 2. Enter the adjustment (must be a negative number).
- 3. Tab to the U/M field.
- 4. Type a receiving U/M if different than the PO U/M.

This window displays a single commodity at a time; use the scroll bar to the right to scroll to next commodity to be adjusted and enter adjustments.

## **Completing the Document**

- 1. When you are finished, click the **Complete** button at the bottom of the form. The receiver must be completed before payment can be issued.
- 2. After **Complete** is selected the system will return to a blank receiver form to enter next receiver.

# **Other Helpful Forms**

| Form Name | Description                                                                                                    |
|-----------|----------------------------------------------------------------------------------------------------|
| FPIRCVD   | Receiving Goods Query Form – used to view completed<br>receiving documents                                                                                           |
| FAIIREC   | Receiving/Matching Status Query – used to view detailed<br>quantity & amount information for invoice records for which no<br>receiving information has been entered. |
| FPARTRN   | Returned Goods/Receiving Adjustment Form – used to update<br>qty returned and reason code only.                                                                      |
| FPIRTRN   | Returned Goods Validation List Form                                                                                                    |
| FPIPKSL   | Receiver/Packing Slips Validation Form                                                                                                    |

# **Document Change Log**

| Date      | Description of Change                                                                                    |
|-----------|----------------------------------------------------------------------------------------------------|
| July 2005 | Document created.                                                                                        |
| May 2006  | Document updated to reflect 7x system updates (screens and procedures) and new document template/styles. |
|           |                                                                                                    |